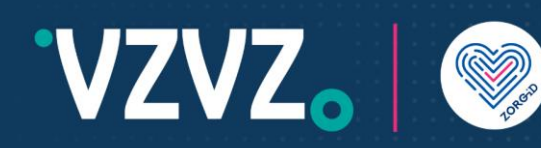

# Handleiding ZORG-ID Portaal administrator

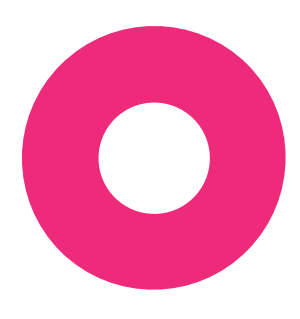

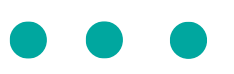

Lees eerst de hele handleiding voordat u met de acties begint.

#### 1 Inleiding

U bent ZORG-ID Portaal administrator. Hiervoor heeft u een account gekregen van ZORG-ID Team. Hiervoor heeft u al in uw bezit:

- 1. Een persoonlijke smartphone met ZORG-ID Mobile App erop geactiveerd met PIN code.
- 2. Een account in ZORG-ID Portaal

U heeft voor beheer in ZORG-ID Portaal nodig de link :

3. https://productie.zorg-id.nl/portal

Het is alleen mogelijk om één account te hebben. Dus u heeft een account in acceptatie of in productie. In de handleiding van ZORG-ID Mobile App bij 'Identity management' staat beschreven hoe u kunt wisselen tussen de accounts.

#### 2 Rechten

Met uw account kunt u:

- 1. Andere ZORG-ID Portaal administrators registreren.
- 2. ZORG-ID Portaal beheerders registreren. Zij kunnen alleen zorgmedewerkers registreren.
- 3. Zorgmedewerkers registreren.

| Functionele rol               | Technische naam in ZORG-ID Portaal |
|-------------------------------|------------------------------------|
| ZORG-ID Portaal administrator | Administrator                      |
| ZORG-ID Portaal beheerder     | Operator                           |
| Zorgmedewerker                | Signer                             |

Lees verder op de volgende pagina ->

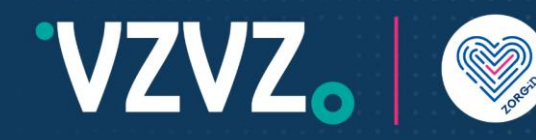

### 3 Inloggen

Kies 'Inloggen' en daarna 'Log in met ZORG-ID Mobile App'.

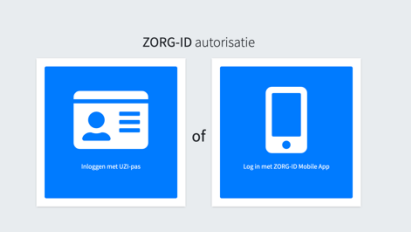

Neem u smartphone bij de hand

- 1. Open de ZORG-ID Mobile App.
- 2. Voer de PIN in.
- 3. Scan de QR-code met de functie Scan -> Scan QR.
- 4. Houd de camera voor de QR-code.
- 5. Kies bij sessie openen -> Accepteren

Ga naar het ZORG-ID Portaal

• Kies Inloggen.

U bent nu in het overzichtsscherm.

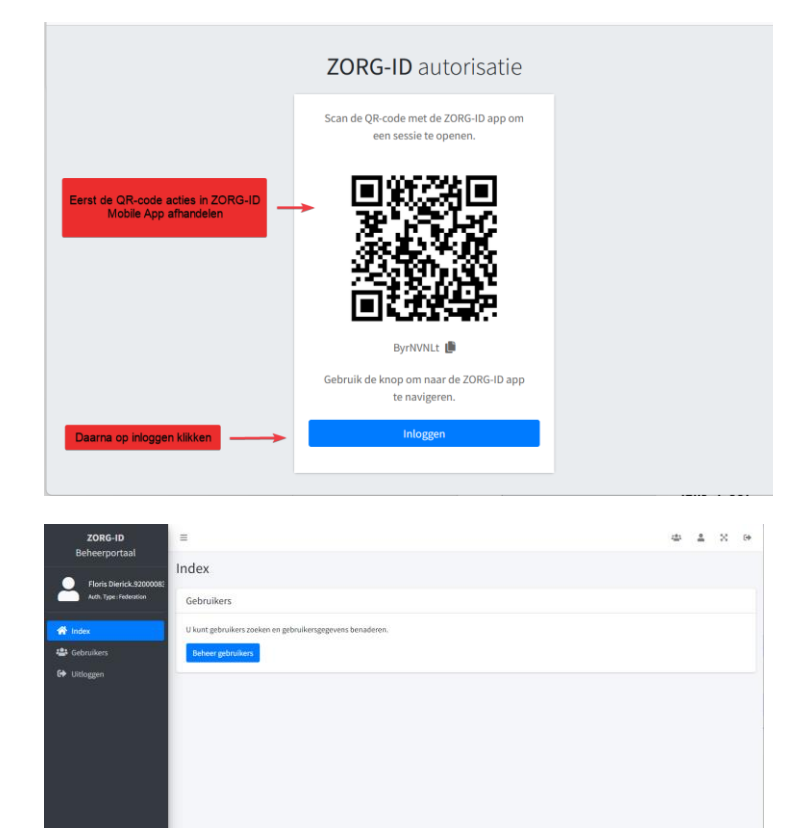

Lees verder op de volgende pagina ->

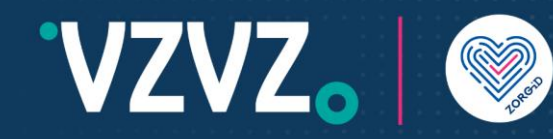

### 4 Gebruiker registeren

Kies + Registreren

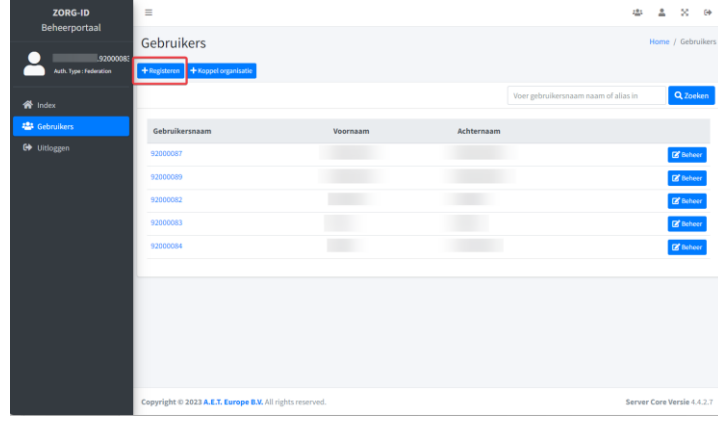

Vul de velden in voor de nieuwe gebruiker:

- 1. Kies de organisatie voor deze gebruiker
- 2. Voer de voornaam in zoals in WID staat
- 3. Voer de achternaam in zoals in WID staat
- 4. Voer geboortedatum in zoals in WID staat
- 5. Voer geboorteplaats in zoals in WID staat

Kies -> Opslaan om de gebruiker te registreren of kies Annuleren om de registratie af te breken.

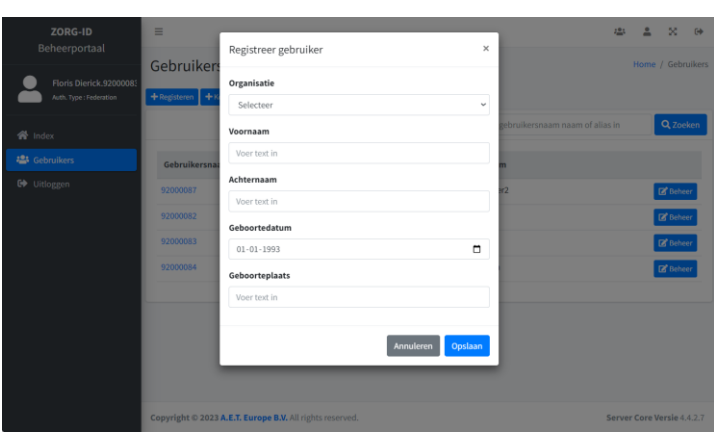

Er verschijnt een pop-up met een QR-code.

. . . . . . . . . . . . .

Let op: **De QR code wordt slechts eenmaal getoond.** • Maak een schermprint van de QR code.

- De gebruiker:
  - 1. Open de ZORG-ID Mobile App.
  - 2. Voer de PIN in.
  - 3. Scan de QR-code met de functie Scan -> Scan QR.
  - 4. Houd de camera voor de QR-code.
  - 5. Kies bij sessie openen -> Accepteren

De ZORG-ID Portaal administrator:

Kies -> Sluiten

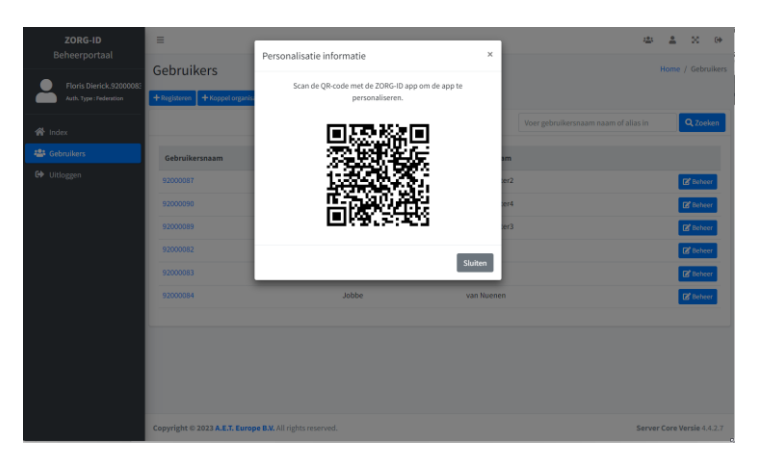

Lees verder op de volgende pagina ->

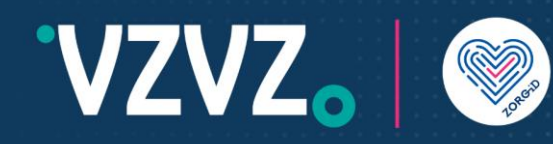

De nieuwe gebruiker is nu geregistreerd. Het systeem heeft automatisch de rol toegekend.

Standaard krijgt de gebruiker de rol zorgmedewerker (technisch heet dat Signer).

### 5 Rechten voor ZORG-ID Portaal admin of beheerder

Kies in de juiste regel de gewenste gebruiker door Beheer te kiezen.

Maak eventueel gebruik van het zoekveld.

| ZORG-ID<br>Beheerportaal | =                                                      |               |             |            |                                 | 42 A X 00                  |
|--------------------------|--------------------------------------------------------|---------------|-------------|------------|---------------------------------|----------------------------|
|                          | Gebruikers                                             |               |             |            |                                 | Home / Gebruikers          |
| Auth. Type : Federation  | + Registeren + Koppel organisatie                      |               |             |            |                                 |                            |
| <b>4</b> 1. 1.           |                                                        |               |             |            | Voer gebruikersnaam naam of     | alias in <b>Q Zoeken</b>   |
| Rebailkers               |                                                        |               |             |            |                                 |                            |
| 🗘 Uitloggen              | Gebruikersnaam                                         | Voornaam      |             | Achternaam |                                 |                            |
|                          | 92000087                                               |               |             |            |                                 | ⊠ Beheer                   |
|                          | 81000090                                               |               |             |            |                                 | Beheer                     |
|                          | 9200089                                                |               |             |            |                                 | Z behave                   |
|                          | 92000083                                               |               |             |            |                                 | 2 Behave                   |
|                          | 92000084                                               |               |             |            |                                 | 2 Bebeer                   |
|                          |                                                        |               |             |            |                                 |                            |
|                          | Copyright © 2023 A.E.T. Europe B.Y. All rights reserve | ıd.           |             |            |                                 | Server Core Versie 4.4.2.7 |
| ZORG-ID                  | =                                                      |               |             |            |                                 |                            |
| Beheerportaal            | Gebruikers                                             |               |             |            |                                 | Home / Gebruikers          |
| Auth. Type : Federation  | + Registeren + Koopel organisatie                      |               |             |            |                                 |                            |
|                          |                                                        |               |             | - F        | Voer gebruikersnaam naam of     | alias in O Zooken          |
| 🕷 Index                  |                                                        |               |             | L          | Toti Statomit Houri Houri Houri |                            |
| Gebruikers               | Gebruikersnaam                                         | Voornaam      |             | Achternaam |                                 |                            |
| 🗘 Uitlioggen             | 92000087                                               |               |             |            |                                 | 2 Beheer                   |
|                          | 92000090                                               |               |             |            |                                 | 🗭 Beheer                   |
|                          | 92000089                                               |               |             |            |                                 | 2 Beheer                   |
|                          | 92000082                                               |               |             |            |                                 | 🛃 Beheer                   |
|                          | 92000083                                               |               |             |            |                                 | 2 hebeer                   |
|                          | 92000084                                               |               |             |            |                                 | C Beheer                   |
|                          | Copyright © 2023 A.E.T. Europe B.V. All rights reserve | ıd.           |             |            |                                 | Server Core Versie 4.4.2.7 |
| ZORG-ID<br>Reheatmattaal | =                                                      |               |             |            |                                 | ∞ ≛ × ↔                    |
| Beneerportaal            | Gegevens                                               |               |             |            | но                              | me / Gebruikers / Gegevens |
| Auth. Type : Federation  | •                                                      |               | Attributen  |            |                                 | + Registreren              |
| 😤 Index                  | 92000090                                               |               | Ormainstin  |            | Tura Manda                      |                            |
| 🗳 Gebruikers             | ld b8ea1dc9-1a5a-448c-9eb2-3                           | 2b5569471695  | organizatio |            | 1994 100100                     |                            |
| 🗭 Uitloggen              | Voornaam                                               |               |             |            |                                 |                            |
|                          | Achternaam                                             |               |             |            |                                 |                            |
|                          |                                                        |               | _           |            |                                 |                            |
|                          | Organisatie(s)                                         | + Registreren |             |            |                                 |                            |
|                          | Organisatie Autorisatie                                |               |             |            |                                 |                            |
|                          | Test-apotheek Anzegem Signer                           | Terwijder     |             |            |                                 |                            |
|                          |                                                        |               |             |            |                                 |                            |

Lees verder op de volgende pagina ->

Server Core Versie 4.4.2.7

Kies +Registreren

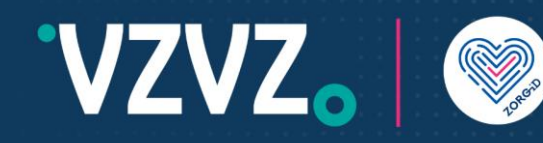

Controleer of de juiste Organisatie is ingevuld.

Kies bij Autorisatie de juiste rol:

| Functionele rol                  | Technische naam in<br>ZORG-ID Portaal |
|----------------------------------|---------------------------------------|
| ZORG-ID Portaal<br>administrator | Administrator                         |
| ZORG-ID Portaal<br>beheerder     | Operator                              |
| Zorgmedewerker                   | Signer                                |

Kies Opslaan.

De rechten zijn nu aan de gebruiker toegevoegd.

Stuur de QR code naar de aangemaakte gebruiker.

#### Versie historie

| Versie | Wijziging                             |  |  |  |  |
|--------|---------------------------------------|--|--|--|--|
| 1.2    | Initieel                              |  |  |  |  |
| 1.3    | Inlogstappen aangepast in paragraaf 3 |  |  |  |  |

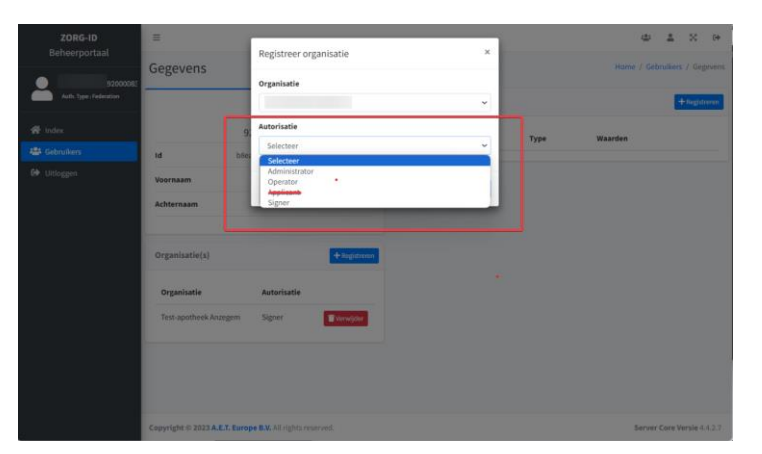